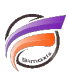

## Ajouter dans un Diveplan un Modèle non disponible

## Description

Afin de rajouter dans un DivePlan consolidé un Modèle pas encore existant, après avoir ouvert le DivePlan avec DiveMaster, dans la zone *Model/DivePlan/Tunnel*, sélectionnez une ligne vide et effectuez un clic droit afin de faire apparaitre un menu contextuel :

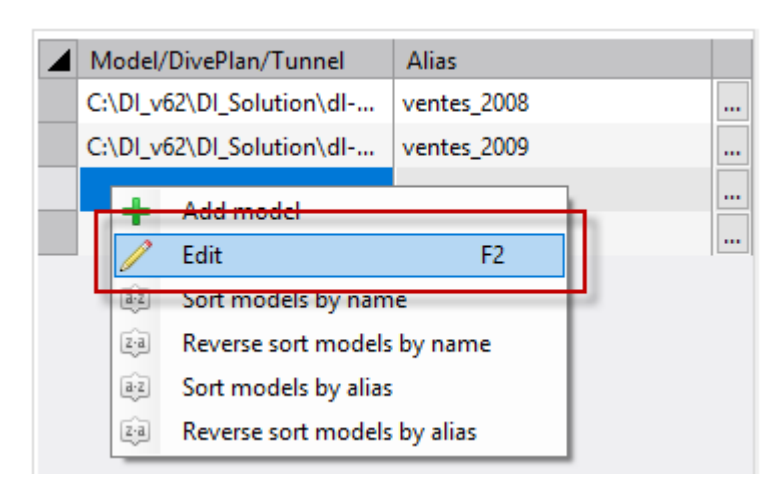

Sélectionnez alors le menu *Edit* afin de pouvoir saisir le nom du Modèle à ajouter.

## Tags

- 1. DiveMaster
- 2. DivePlan